## 01\_Umkonfiguration\_von\_Slave\_zu\_Standalone

| 1  | Dieses Video zeigt, wie eine Slave Ladestation zu einer Standalone Ladestation umkonfiguriert werden kann                                                                |
|----|----------------------------------------------------------------------------------------------------|
| 2  | In der Dropdown-Liste "COM port auswählen" den höchsten COM port auswählen                                                                                               |
| 3  | In der Dropdown-Liste "Gerätetyp" den Typ "Charge Controller" auswählen                                                                                                  |
| 4  | Den Button "Bus scannen" auswählen. Die Suche nach verbundenen Geräten läuft                                                                                             |
| 5  | Im Listenfeld "Geräte" werden die erkannten Geräte aufgelistet.<br>Das Gerät " Charge Controller Adresse 3" auswählen.<br>Die EVCC2 Parameter werden ausgelesen. *Pause* |
| 6  | Im Gruppenfeld "Controller-Einstellungen" in der Dropdownliste "Adresse" die Adresse<br>1 auswählen                                                                      |
| 7  | Im Gruppenfeld "Gerätespezifikation" den Button "Übertragen" auswählen.                                                                                                  |
| 8  | Die Einstellungen werden Übertragen                                                                                                    |
| 9  | Die Einstellung über den Button "Schließen" bestätigen                                                                                                    |
| 10 | Im Listenfeld "Geräte das Gerät "Charge Controller Adresse 4" auswählen.<br>Die EVCC2 Parameter werden ausgelesen. *Pause*                                               |
| 11 | Im Gruppenfeld "Controller-Einstellungen" in der Dropdownliste "Adresse" die Adresse 2 auswählen                                                                         |
| 12 | Im Gruppenfeld "Gerätespezifikation" den Button "Übertragen" auswählen.                                                                                                  |
| 13 | Die Einstellungen werden Übertragen                                                                                                    |
| 14 | Die Einstellung über den Button "Schließen" bestätigen                                                                                                    |
| 15 | In der Dropdown-Liste "Gerätetyp" den Typ "RFID Online" auswählen                                                                                                    |
| 16 | Den Button "Bus scannen" auswählen. Die Suche nach verbundenen Geräten läuft                                                                                             |
| 17 | Im Listenfeld "Geräte" werden die erkannten Geräte aufgelistet.<br>Das Gerät "RFIDM60 online" auswählen                                                                  |
| 18 | Im Gruppenfeld "Gerätespezifikation" den Button "Wechsel des Betriebsmodus auf Standalone" auswählen                                                                     |

| 19 | Im Pop-up-Fenster die Änderung des Betriebsmodus auf Standalone mit "OK" bestätigen             |
|----|-------------------------------------------------------------------------------------------------|
| 20 | Auf den Wechsel des RFID-Lesers in den Betriebsmodus Standalone warten                          |
| 21 | Im Listenfeld "Geräte" das Gerät "RFIDM60 Standalone" auswählen                                 |
| 22 | Im Gruppenfeld " Gerätespezifikation " den Button "Verlassen des Konfigurationsmodus" auswählen |
| 23 | Im Pop-up-Fenster das Verlassen des Konfigurationsmodus mit "OK" bestätigen                     |
| 24 | Die ABL Configuration Software über den Button "X" in der Menüleiste schließen                  |
| 25 | Im Pop-up-Fenster das Schließen der ABL Configuration Software mit "OK" bestätigen              |
| 26 | Die Wallbox für mindestens 10 Sekunden stromlos schalten                                        |
| 27 | Bei einem erneuten Starten ist die Ladestation als Standalone Ladestation konfiguriert          |